## セットアップ Q ZERO をバージョンアップしたい。 (ネット認証ライセンス (占有) タイプ) Q FC コンシェルジュの「プログラム更新」から、バージョンアッ プを行います。

・インターネットやパソコンの性能にもよりますが、約20分程度かかります。

## ご注意

・バージョンアップを行う前に、ARCHITREND ZERO 等、福井コンピュータグループのアプリケーションはすべ て終了しておいてください。

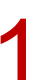

デスクトップ上のアイコンかタスクバー内のアイコンをクリックし、FC コンシェルジュを開きます。

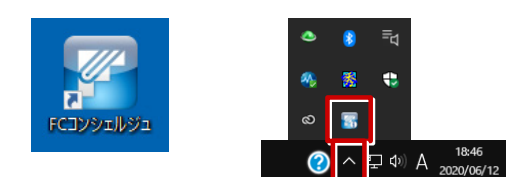

| ドしてご登録ください。           | 第品・サービス<br>収入条例        |                                              | 更新プログラムのタ                                    | <b>ベウンロード</b>                                   |
|-----------------------|------------------------|----------------------------------------------|----------------------------------------------|-------------------------------------------------|
| 福井コンヒュータアーキテクト公式サイト:お | 各 #847#->              | 各種更新プログラムはFC                                 | アカウントよりご提供しています。                             |                                                 |
| 様サボート 各種タウンロード        | □ カタログ資料請求<br>□        | 保守サービスの契約<br>FCM安心パック<br>FCMプログラム保守<br>ござかの方 | アップグレード転プログラム                                |                                                 |
|                       | ± 第11体制版<br>ダウンロード     | 上記以外の方                                       | X 9920-FAB                                   | ● ペアカウントより<br>ダウンロード可                           |
|                       | 2 200-1200<br>200-1200 | ※アップグレード版プログラ<br>※更新プログラムとは、同一               | ムとは、遊れパージョンのプログラムを最新<br>パージョン内で毎月更新されるリビジョンア | ωにアップグレードするためのプログラムです。<br>ッププログラムやマスタ・テンプレートです。 |
|                       | 000                    |                                              |                                              |                                                 |
|                       |                        |                                              | FCコンシェルジュの                                   | ダウンロード                                          |
|                       |                        | Windows7をお使いの場合<br>引き続き忙コンシェルジ               | など、動作環境によりFCアカウントがお<br>っをご利用ください。            | 使いいただけない際は                                      |
|                       |                        |                                              | (ドロンシェルジュのダウ                                 | ха-к <u>т</u>                                   |
|                       |                        |                                              |                                              |                                                 |
|                       |                        |                                              | 無料体験版のダウ                                     | ウンロード                                           |
|                       |                        | 各製品の無料体験版がご                                  | 利用いただけます。                                    |                                                 |
|                       |                        |                                              | 無料体験版ダウンロ                                    | -k 7                                            |
|                       |                        |                                              |                                              |                                                 |

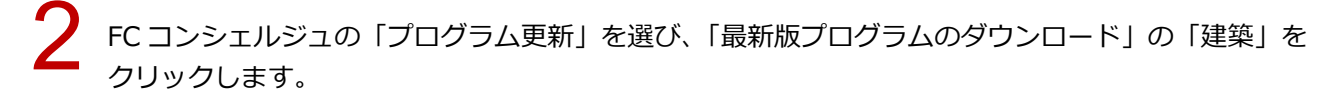

| プログラム 更新メニュー                                                                                                    |                                                     | -                                                                                            |                                                                                                    |                     |                                   |
|----------------------------------------------------------------------------------------------------|-----------------------------------------------------|----------------------------------------------------------------------------------------------|----------------------------------------------------------------------------------------------------|---------------------|-----------------------------------|
| 最                                                                                                    |                                                     | <b>5ムのダウンロー </b><br>ステムのダウンロードはこちら                                                           | <b>*</b>                                                                                                    |                     | コグラム<br><sup>イログラムを</sup>         |
|                                                                                                    | 本サービスは、FC.<br>ご契約の方専用のサ<br>※保守契約期間内に最<br>※マーキュリーフレン | メンバーシップ <mark>安心 バック</mark> ま<br>ービスとなります。<br>新版をダウンロードいただきます。<br>ドリーサービスも対象となります。           | たは <b>プログラム保守</b> を<br>こうお願いいたします。                                                                                                    | ✓ 自動で               | で更新する<br>エアの自動更新                  |
| ●建築                                                                                                    | ●ビル                                                 | ●土木                                                                                          | ●測量                                                                                                    | 自動更新設定              | ロールバック                            |
| <ul> <li>ARCHITREND ZERO</li> <li>ARCHITREND<br/>リフォームエディション</li> <li>ARCHITREND Modelio</li> <li>宅地分譲シミュレーション</li> <li>ARCHITREND VR</li> </ul> | → GLOOBE<br>→ J-BIN∯ITECAD<br>→ GLOOBE VR           | ・EX-IHEND 記載<br>・TREND-POINT<br>・TREND-CORE<br>・TREND-CORE VR<br>・TREND-FIELD<br>・開板作成・連携ツール | <ul> <li>ITEND-ONE</li> <li>BLUETREND XA</li> <li>TREND REGIC</li> <li>電子納品ツール</li> <li>TREND-POINT</li> <li>TREND-PELD</li> <li>Mercury-CVNE</li> <li>Mercury-Evolute</li> </ul> | 個別ダリマスタ/テンフ 自動更新がうま | <b>ウンロード</b><br>ルートの更新<br>くいかない方へ |

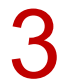

| FCコンシェルジュ                                                                                                    |                                          | × |
|----------------------------------------------------------------------------------------------------|------------------------------------------|---|
| TJJJILJI         CEM         7079A         Annee         RRMON         CEM         RRMON         CEM         RRMON         RRMON         CEM         RRMON         CEM         RRMON         CEM         RRMON         CEM         RRMON | ▶ FCアカウントのご利用はこちらから                      |   |
| 最新版へのアップグレード                                                                                                    |                                          |   |
| C ARCHITREND ARCHITREND                                                                                                    | Modelio<br>ARCHITREND Vズ                 |   |
| 上記製品をご利用の内容補は、プロテクトの種類を選択してダウンロードに進んでください。<br>※毎月要素している原葉術店アログラムと比異な地球すのでご注意くたさい。                                                                                                    | 上記製品をご利用のお客様は、下記ポタンから<br>ダウンロードに進んでください。 |   |
| UBBダイプのエラクト<br>をご利用ののお知識 をついてのこのよう。<br>をご利用ののお知識                                                                                                    | - 磁気振は<br>こちらをクリック                       |   |
| LAN型         レムN型           USBタイプのフロタクト<br>をご利用のお用語         ネット図証フロタクト<br>をご利用のお用語                                                                                                    |                                          |   |

4

「構成コードを取得する」をクリックして、確認画面で「OK」をクリックします。 製品シリアル番号と構成コードが表示されたことを確認して、「次へ:最新版プログラムのダウンロー ド画面へ」をクリックします。

| FCコンシェルジュ                                                                                                    | FCコンシェルジュ                                                                                                    |   |
|----------------------------------------------------------------------------------------------------|----------------------------------------------------------------------------------------------------|---|
| 7075L         39/HER         199/HE         199/HE </td <td>(本) 20234、<br/>255 35482 (3928) (8928) (8990)<br/>34592 (899-22) (28)<br/>18 HDVO<br/>18 HDVO</td> <td></td> | (本) 20234、<br>255 35482 (3928) (8928) (8990)<br>34592 (899-22) (28)<br>18 HDVO<br>18 HDVO |   |
| プロテクトの更新                                                                                                    |                                                                                                    |   |
|                                                                                                    | ネット認証プロテクトを選択)                                                                                                    |   |
| プログラムを更新する前に、ネット認証ライセンスセンターより<br>ライセンスの更新作業を行ってください。<br>「ライセンスの更新についての難し説明よちらをご確認ださい。                                                                                                    | プログラムを更新する前に、ネット認証ライセンスセンターより<br>ライセンスの更新作業を行ってください。<br>「ライセンスの更新にないでの知い説明によらきご確認ださい。                                                                                                    |   |
| ネット認証ライセンスセンターを開く ペット認証ライセンスの設定画面<br>(23証されていない場合)は認証し                                                                                                    | キット認識ライセンスセンターを開く の思想での、「ないの思想」 と構成コードが                                                                                                    |   |
|                                                                                                    |                                                                                                    | ] |
| インストール時に必要な「構成コード」をコンピューターにセットし                                                                                                    | インストール時に必要な「構成コード」をコンピューターにセットしま                                                                                                    |   |
| 「構成コードを取得する」を実行してください。                                                                                                    | 「構成コードを取得する」を実行してください。                                                                                                    |   |
| 構成コードを取得する                                                                                                    | 構成コードを取得する 単点シリアル曲号 単点コード                                                                                                    |   |
| 上記の操作後、「最新版プログラムのダウンロード画面へ」にお進みください。                                                                                                    | 上記の境作後、「最新版プログラムのダウンロード画面へ」にお進みください。                                                                                                    |   |
| FCコンシェルジュ ×<br>() 構成コードを登録しました。                                                                                                    | 次へ:最新版プログラムのダウンロード画面へ                                                                                                    |   |
| <ul> <li>FGコンシェルジュヘルプ</li> <li>ブライパシーボリシー</li> <li>ソフトウェア要用</li> <li>OK</li> </ul>                                                                                                    | P3イパレーボリシー     O ソフトウェア使用用規模的音     O FURLICOMPUTER GROUP                                                                                                    |   |

「ARCHITREND ZERO Ver.9」 の「【推奨】 インターネットから直接インストール」 をクリックします。 ユーザーアカウント制御の画面で「はい」 をクリックします。

| (X JJJILJ)<br>9#-1941425506                                                                                                    | 24 30/1822 第981 AHOVD<br>サセンス 第4 199-13 (第982) ・F07カウントのご利用はこちらか                                                                                                    | 6 |                                                        |
|----------------------------------------------------------------------------------------------------|----------------------------------------------------------------------------------------------------|---|--------------------------------------------------------|
| 転初数へのシッラフレート: 5日ウラムタリン<br>≪ プロテクト港休蔵団に戻る (ネッド総話プロテクトを組み<br>ダウンロードまるプログラムを選取<br>● ARCHITIEND ZERO Ver.9<br>ARCHITIEND グリオームエデイション Ver.9<br>ARCHITIEND Manager Ver.17 /見積書作<br>成 Ver.12 /TREND CA Ver.8<br>ARCHITIEND V=style Ver.1<br>ARCHITIEND V=style Ver.1<br>ARCHITIEND | □-+<br>リストよりダウンロードを行ってください。<br>ARCHITERD ZERO Ver 9<br>2022年9月毎<br>▼ はためにお言みください<br>▼ (世界)・インターを行ってきまったさい<br>▼ ブイクリーンを伴いくインストール(BK TEAG含む)<br>▼ ブラブクリード場のよてあるお問い合わせ<br>安心パックご契約計画<br>▼ BEST FAGのナディアイメージを保存してインストール(好0.20B) |   | ユーザー 7かつソト制制<br><b>このアプリガデバイスに変更を加えることを許可します</b><br>か? |
| ※ダウンロード方法に関するご注意<br>ダウンロード方法は、インターネットから直接インストールする方<br>お客様の通信環境によって、ダウンロードに掛かる時間が異なり                                                                                                    | 。<br>たた、全体ファイルモー旦パリコンに保存する方法の2種類があります。<br>ほす、詳しては、はじめにお訪みでた別、宅ご覧くためい。                                                                                                    |   |                                                        |

6

ダウンロードするプログラムの保存先は「デスクトップ」のまま、「OK」をクリックします。 ダウンロードが開始します。

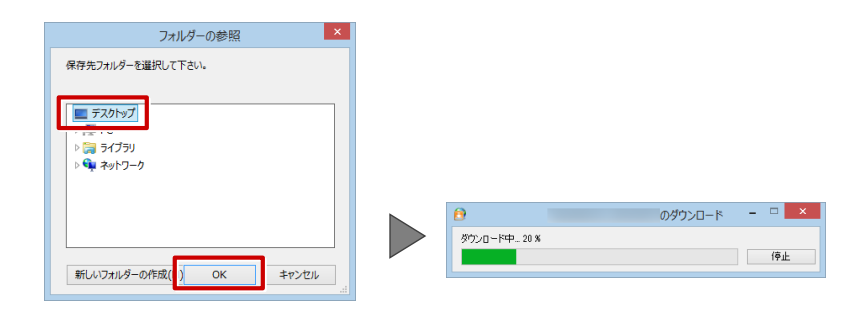

・
画面やメッセージ画面が他のウィンドウの後ろに隠れてしまう場合があります。一時的に他のウィンドウを最小化するなどして、インストールを進めてください。

しばらくするとセットアップ画面が表示されます。 「セットアップ開始」をクリックします。

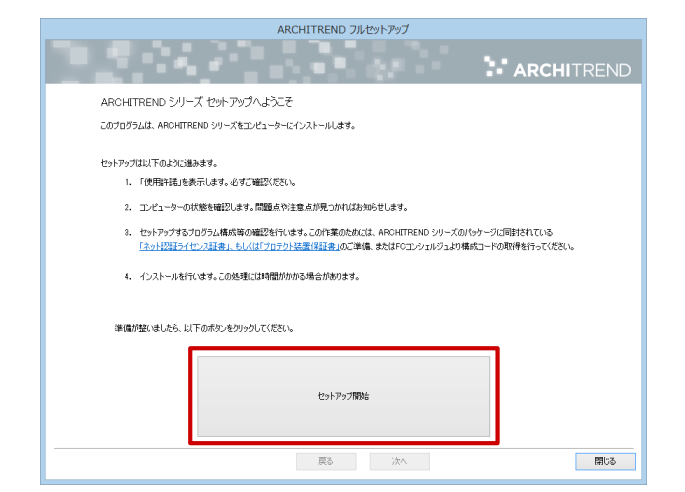

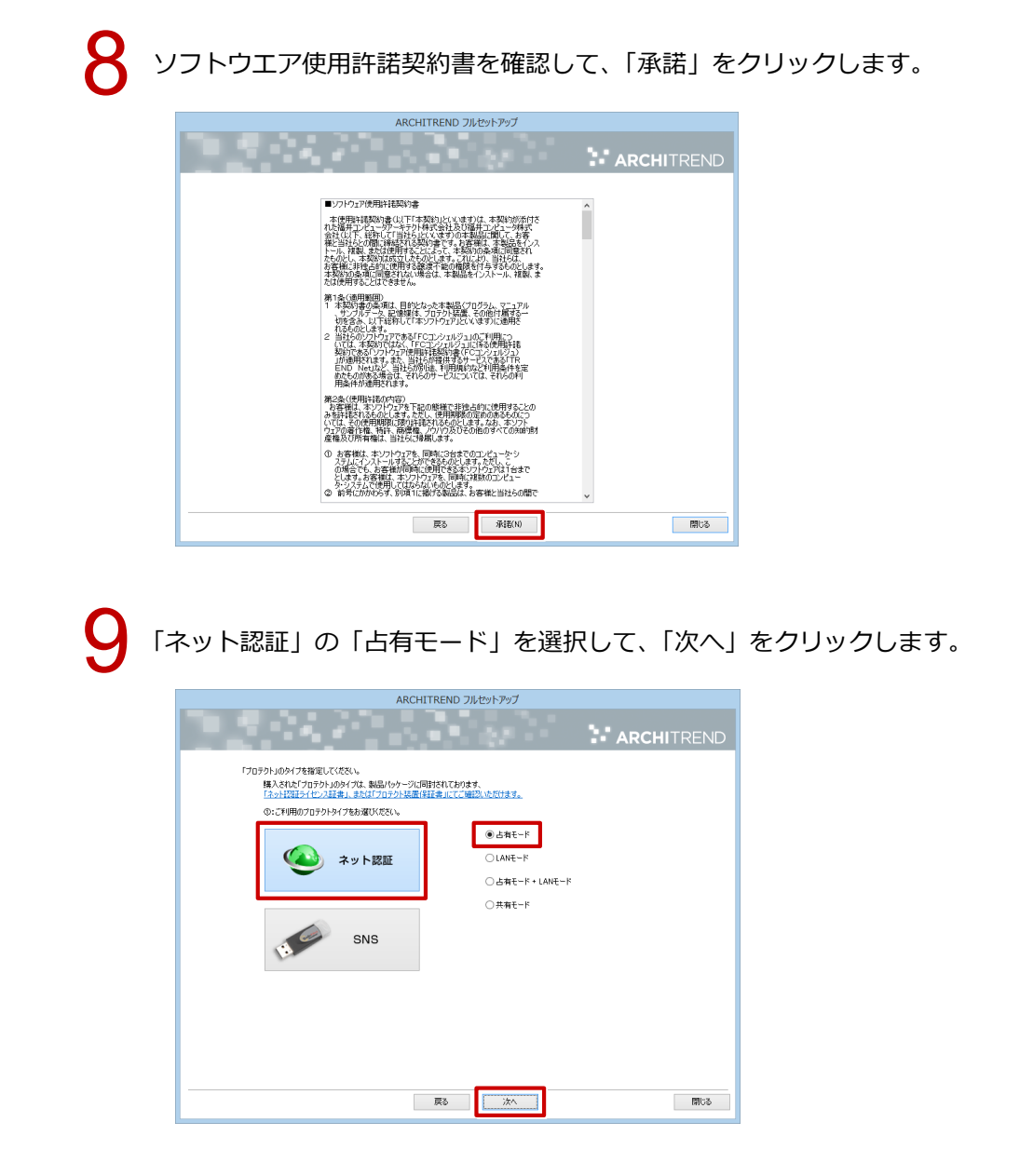

10

「コンピューターの時計」が正しいことを確認します。また、インストール先を確認します。 シリアル No を確認して「ソフトウェア構成を確認する」をクリックすると、構成コードがセットさ れ、セットアップするプログラムにチェックが付きます。 確認して、「次へ」をクリックします。

| ARCHITREND フルセットアップ                                                          | ARCHITREND フルセットアップ                                                                                                    |
|------------------------------------------------------------------------------|----------------------------------------------------------------------------------------------------|
| ARCHITREND                                                                   | ARCHITREND                                                                                                    |
|                                                                              | は下の構成でセットアップを行います。ようしければ、「かんっ」ボッシュを知っりしてください。<br>- ビビューシーの時時1 在 U.C.とも確認していたさい)<br>2022年10月15日(木) 11時21分 17秒 エンビューターの時時18日正する。<br>- インストール気に構成していたのか。<br>- C.YFE-App インストールの場合)<br>- C.YFE-App インストールの場合)<br>- インストールを見な変する                                                                                                    |
|                                                                              | ##2.04/01_/##2014-42.3*, - **#2_#2018*1#21#01#3*。  「フロタントルイン 「フロタントルイン 「フロタントルイン 「フレックンド###21+10-1                                                                                                    |
| シリア・ウェア構成コード ×                                                               | <ul> <li>② Acia Maser W-24-2105/201732 0vg</li> <li>バーションアンデドドレマネ、</li> <li>○ ACHTREID Marker Ver17</li> <li>バーションアンデドドマネ、</li> <li>○ ACHTREID Marker Ver17</li> <li>バーションアンデドドマネ、</li> <li>○ ACHTREID Context Ver15</li> <li>○ ACHTREID Context Ver15</li> <li>○ A</li></ul>   |
| サンドウェア構成コードチェックが売了しました。     OK     OK                                        | <ul> <li>○ AROHTIREND ZERO Verb // - ススタッガ +=vje</li> <li>// AROHTIREND // ZEP がイナー やく</li> <li>マ AROHTIREND // ZEP がイナー やく</li> <li>マ AROHTIREND // ZEP がイナー やく</li> <li>マ AROHTIREND / ZEP がイナー やく</li> <li>マ AROHTIREND / ZEP がイナー やく</li> <li>マ AROHTIREND / ZEP がイナー</li> <li>マ AROHTIREND / ZEP がイナー</li>     &lt;</ul> |
| 対象プログラムが更新対象になっていないあ客様は痛気コードの再取得が必要です。<br>FFGコンジュがジュから取得するよが、構成コードを取得してください。 | 対象プログラムが更新は他になっていないある物は構成コードの再取得から悪です。<br>FFGエンジェルジェルを取得するより、構成コードを取得してくなどい。                                                                                                    |
| R5 XA                                                                        | 属さな人間にある                                                                                                    |

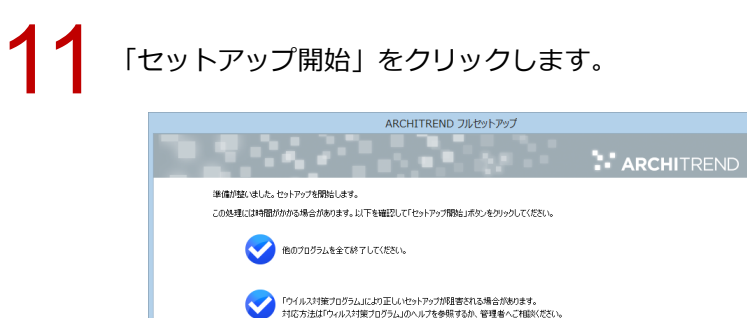

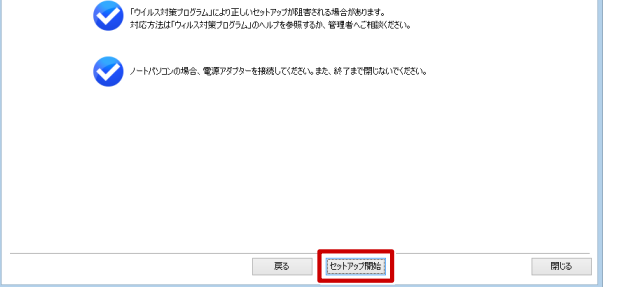

12 インストール作業が完了したら、「ウイルスセキュリティソフトの誤認識について」を確認し、 「閉じる」をクリックして画面を閉じます。

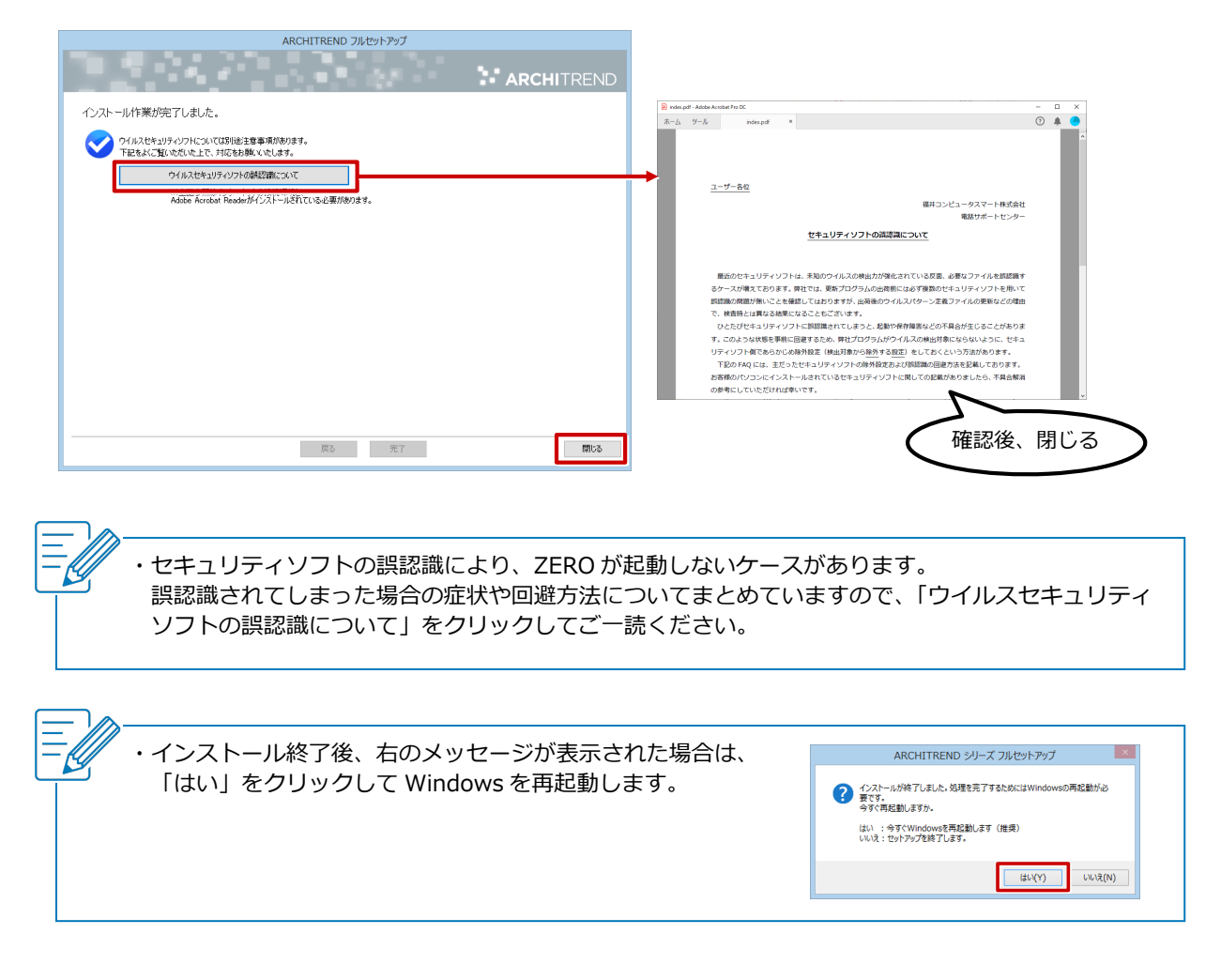